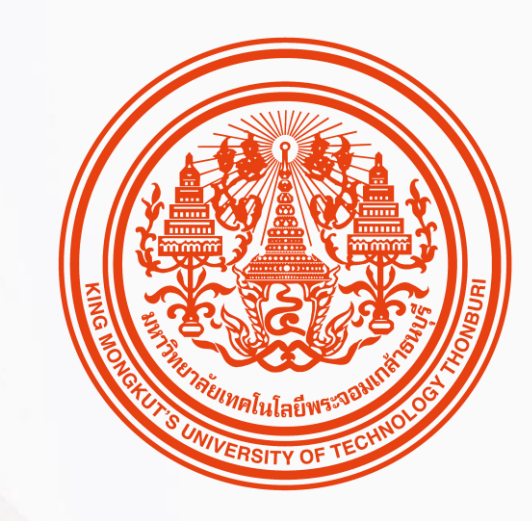

### HUMATRIX USER GUIDE

Core HR

บทบาท ESS

🕅 HUMANICA

### การเรียกดูเอกสารเงินเดือน

Payroll Module

- 1. การเรียกดู E-payslip
- 2 . การเรียกดู 50 Tawi
- 3 . การกรอกข้อมูลค่าลดหย่อนด้วยตนเอง

## ข้อมูลการจ่ายเงินเดือน

Payroll Document

# การเรียกดูใบแจ้งเงินเดือน

เงินเดือน > ใบแจ้งเตือนเงินเดือน

| ¢\$                 |                  |                        |   |
|---------------------|------------------|------------------------|---|
| 📿 йинт              |                  | ข้อมูลการจ่ายเงินเดือน |   |
| 🏠 หน้าหลัก          |                  | ใบแจ้งเงินเดือน        | 2 |
| <sub>6</sub> องค์กร |                  | e-Tax Form             |   |
| 🙏 цяяа              |                  | รายละเอียดค่าลดหย่อน   |   |
| 💇 การลา             |                  |                        |   |
| 🕖 เวลางาน           |                  |                        |   |
| 🕲 เงินเดือน         | 1                |                        |   |
| 🛞 สวัสดิการเ        | และสิทธิประโยชน์ |                        |   |

หน้าสำหรับให้พนักงานตรวจสอบและเรียกดู ใบแจ้งเงินเดือนของตนเองผ่านระบบ ใบแจ้ง เงินเดือนจะถูกส่งให้พนักงานตรวจสอบ 1 วันก่อนการทำจ่ายโดยอัตโนมัติเพื่อ ตรวจสอบ

# การเรียกดูใบแจ้งเงินเดือน

### เงินเดือน > ใบแจ้งเตือนเงินเดือน

|                                                                     | <b></b>                   | ใบแจ้งเงินเดือน                                                           |                                                                                        |                                              |                                                 |                                                                                             |                                    |                                                        |
|---------------------------------------------------------------------|---------------------------|---------------------------------------------------------------------------|----------------------------------------------------------------------------------------|----------------------------------------------|-------------------------------------------------|---------------------------------------------------------------------------------------------|------------------------------------|--------------------------------------------------------|
|                                                                     |                           |                                                                           |                                                                                        |                                              |                                                 |                                                                                             |                                    |                                                        |
|                                                                     | QClassification,Type,Code |                                                                           |                                                                                        | -   + [/                                     | Automatic Zoom 💠                                |                                                                                             |                                    | 81                                                     |
| 2567[เม.ย. วันที่จ่ายเงิน:29.เม<br>2566[เม.ค. วันที่จ่ายเงิน:30.ม.ค |                           | ¢¢)                                                                       |                                                                                        |                                              |                                                 | มหาวิทยาลัยเทคโนโล่                                                                         | ยีพระจอมเกล้าธนบุรี                |                                                        |
|                                                                     |                           | <b>ใบแจ้งเงินเดือน</b><br>ประจำเดือน เม.ย. 2567                           |                                                                                        |                                              |                                                 |                                                                                             | ลับเฉพาะ                           |                                                        |
|                                                                     |                           | รหัส   ชื่อพนักงาน<br>เลขบัตรประจำตัว<br>ประมาทการจ่ายเงิน<br>เลขที่บัญชี | : 20230101   ผู้ใช้งาน ชิวแมนิก้า<br>: 5257392299149<br>: ธนาคาร (KTB)<br>: 3485948502 |                                              | บริษัท<br>วันที่เริ่มงาน<br>หน่วยงาน<br>ดำแหน่ง | : มหาวิทยาลัยเทคโนโลยีพระ<br>: 01 ม.ค. 66<br>: สำนักงานบริหารารัพยากร<br>: เจ้าหน้าที่บุคคล | ะจอมเกล้าธนบุรี<br>บุคคล           | 1. เลือกงวดที่ต้องการเรียกดุ<br>2. หากต้องการดาวน์โหลด |
|                                                                     |                           | วันที่จ่าย                                                                | : 29 เม.ย. 67                                                                          |                                              | ฐานเงินเดือน                                    | : 17,982.00                                                                                 | Televe.                            |                                                        |
|                                                                     |                           | 32410004155302381                                                         | : 1 N.M. 07 - 31 N.M. 07                                                               |                                              | 11200                                           | : 5201044                                                                                   | สาขาน : เมระบุ                     | กด "ดาวเปิหลด"                                         |
|                                                                     |                           | รายได้                                                                    |                                                                                        |                                              | รายการพัก                                       |                                                                                             |                                    |                                                        |
|                                                                     |                           | ประเภทเงิน<br>เงินเด็คน                                                   | ทน่วย จำนวนเงิน จำบ<br>ป<br>30 17.982.00                                               | มวนเงิน จำนวนเงินรวม<br>รับปรุง<br>17 982 00 | ປຈະເຄກເຜີນ                                      | หน่วย จำนวนเงิน                                                                             | ຈຳນວນເປີນ ຈຳນວນເປັນຮວນ<br>ປຮັບປຣຸง |                                                        |
|                                                                     |                           |                                                                           |                                                                                        | 1,1001100                                    |                                                 |                                                                                             |                                    |                                                        |
|                                                                     |                           | รวมรายเด<br>รายได้สุทธิ                                                   |                                                                                        | 17,982.00                                    | รวมรายการทัก                                    |                                                                                             | 17,982.00                          |                                                        |
|                                                                     |                           |                                                                           |                                                                                        |                                              |                                                 |                                                                                             |                                    |                                                        |
|                                                                     |                           |                                                                           |                                                                                        |                                              |                                                 |                                                                                             |                                    |                                                        |
|                                                                     |                           | เงินสมทบ                                                                  |                                                                                        |                                              | เงินสะสม                                        |                                                                                             |                                    |                                                        |
|                                                                     |                           | บระมาทอน                                                                  |                                                                                        | จานวนเงนรวม                                  | บระเภทเงน                                       |                                                                                             | จานวนเงนรวม                        |                                                        |

# การเรียกดูเอกสารทว**ี 50**

เงินเดือน > e-Tax From

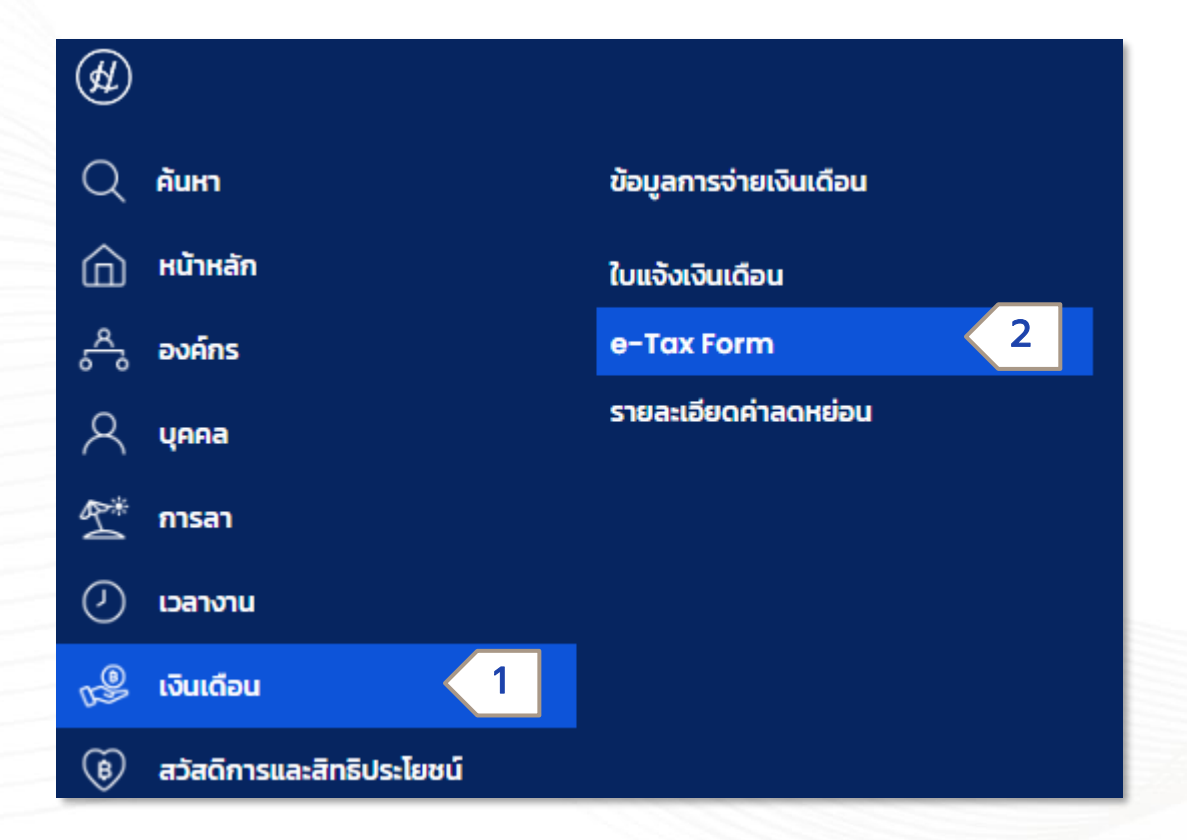

เมื่อ HR ได้ให้ระบบ Generate ทวิ 50 เอกสารทวิ 50 จะถูกส่งไปยังหน้า e-Tax Form ของพนักงานเพื่อให้ สามารถตรวจสอบและนำส่งได้ด้วย ตนเอง

# การเรียกดูเอกสารทวิ 50

### เงินเดือน > e-Tax From

#### M AHRIS

6

E-TAX FORM

EMPLOYEE ID 1000105 | Testbenefit105 Testben...  $\lor \stackrel{\text{ID} A}{_{A A}}$ 

#### 

| self self or all                                 | ฉบับที่ 1 (สำหรับผู้ถูกหักการี ณ ที่จ่าย ได้แผบหร้อมกับแบบแสดงรายการการี)<br>ฉบับที่ 2 (สำหรับผู้ถูกหักการี ณ ที่จ่าย เก็บไว้เป็นหลักฐาน)           | ฉบับที่ 1 (สำหรับผู้ถูกหักภาษี ณ ก็จ่าย ได้แนบหร้อมกับแบบแสดงรายการภาษี)<br>ฉบับที่ 2 (สำหรับผู้ถูกหักภาษี ณ ก็จ่าย เก็บไว้เป็นหลักฐาน) |                   |                       |  |  |  |
|--------------------------------------------------|----------------------------------------------------------------------------------------------------|----------------------------------------------------------------------------------------------------|-------------------|-----------------------|--|--|--|
|                                                  | <b>หนังสือรับรองกา</b><br>รหัสพนักงาน 1000105 <b>ตามมาตรา 50 ทว</b> ี                                                                               | <b>หนังสือรับรองการหักภาษี ณ ที่จ่าย</b><br>รหัสพนักงาน 1000105 <b>ตามมาตรา 50 ทวี แห่งประมวลรัษฎากร</b> เลขที่ 2                       |                   |                       |  |  |  |
| 14-11-19-14-11-14-14                             | ผู้มีหน้าที่หักภาษี ณ ที่จ่าย                                                                                                    | เลขประจำดัวผู้เสียภาษีอากร (13 หลัก)*                                                                                                   | 0888865555444     | 2 หากต้องการดาวเปิหลด |  |  |  |
|                                                  | ชื่อ มหาวิทยาลัยเทคโนโลยีพระจอมเกล้าธนบุรี                                                                                                    | เลขที่บัตรประจำตัวผู้เสียภาษีอากร                                                                                                    |                   | 2                     |  |  |  |
|                                                  | (ให้ระบุว่าเป็ม บุคคล มิติบุคคล บริษัท สมาคม หรือคณะบุคคล)<br>ที่อยู่ กรุงเทพมหานคร                                                                 |                                                                                                    |                   | กด "ดาวน์โหลด"        |  |  |  |
|                                                  | (ให้ระบุ ชื่ออาคาร/หมู่บ้าน ห้องเลยที่ ขึ้นที่ เลยที่ ตรอก/ขอย หมู่ที่ ถนน ตำบล/แขว                                                                 | (ให้ระบุ ชื่ออาคาร/หมู่บ้าน ห้องเลยที่ อั้นที่ เลยที่ ตรอก/ชอย หมู่ที่ ถนน ตำบล/เขวง อำเภอ/เขต จังหวัด)                                 |                   |                       |  |  |  |
|                                                  | ผู้ถูกหัณาษี ณ ที่จ่าย : -                                                                                                    | เลขประจำตัวผู้เสียภาษีอากร (13 หลัก)*                                                                                                   | 9412941793071     |                       |  |  |  |
| $m \equiv l \qquad m \equiv l \qquad m \equiv l$ | ชื่อ พายTestbenefit105 Testbenefit105<br>(ได้ระบุว่าเป็น บูคคล มิติบูคคล บริษัท สมาคม หรือคณะบูคคล)                                                 | เลขที่บัตรประจำตัวผู้เสียภาษีอากร                                                                                                    | 9412941793071     |                       |  |  |  |
|                                                  | ที่อยู่<br>(ให้ระบ อีออาคารเหมบ้าม ห้องเลขที่ อั้นที เลขที่ ตรอก/ขอย หม่ที่ อนุน คำบล/เขว                                                           | ง อำเภอ/เขต จังหวัด)                                                                                                    |                   |                       |  |  |  |
|                                                  | ลำดับที่ 20 โบแมบ × (1) ภ.ง.ด.1ก<br>(ให้สามารถอำงอิมหรือสอบอัมกันโศระหว่างลำดับที่ตาม (5) ภ.ง.ด.2ก<br>หนังสือรับรองร กับแบบอี้บรายการการหักก็ได้ขอ/ | (2) ภ.ง.ต.1n (ทิเศษ) (3) ภ.ง.ต.2<br>(6) ภ.ง.ต.3n (7) ภ.ง.ต.53                                                                           | (4) ກ.ປ.໑.3       |                       |  |  |  |
|                                                  | ประเภทเงินได้พึงประเมินที่จ่าย                                                                                                    | วัน เดือน หรือ<br>จำนวนเงินที่จ่า                                                                                                    | ย ภาษีที่หัก<br>ย |                       |  |  |  |

### รายละเอียดค่าลดหย่อน

E-Tax Allowance

## การกรอกข้อมูลค่าลดหย่อนภาษีด้วยตัวเอง

เงินเดือน >รายละเอียดค่าลดหย่อน

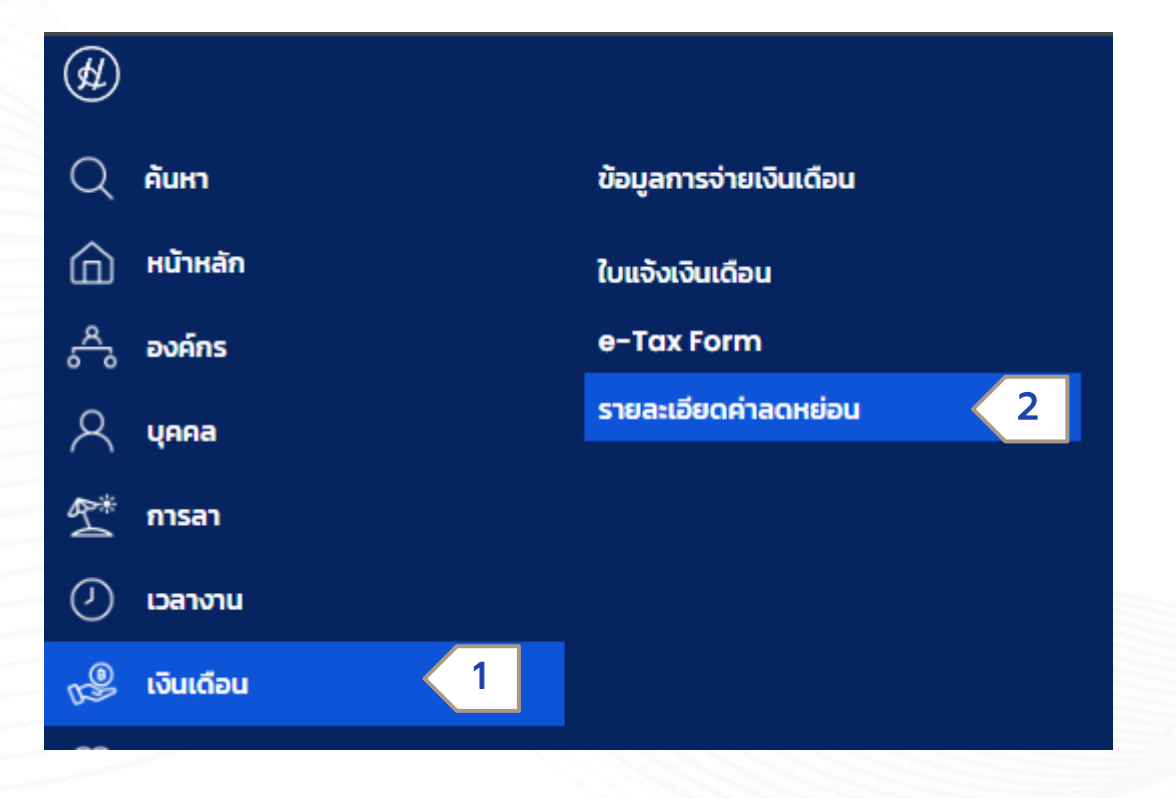

บุคลากรสามารถเข้าไปกรอกรายละเอียดค่า ลดหย่อนต่างๆของตนเอง เพื่อให้ระบบนำไป คำนวณภาษีในงวดต่อๆไปได้ที่หน้า รายละเอียดค่าลดหย่อน

# การกรอกข้อมูลลดหย่อนภาษีด้วยตัวเอง

#### เงินเดือน >รายละเอียดค่าลดหย่อน

| ts#†   Ahris<br>Q                                                                                                    |                  |                                                                                           |                                                                     |                                                                 | รายละเอียดค่าลดหย่อน                                                          | ſ                                      |                      |                                                             |                                                       |                                            |                 |
|----------------------------------------------------------------------------------------------------|------------------|-------------------------------------------------------------------------------------------|---------------------------------------------------------------------|-----------------------------------------------------------------|-------------------------------------------------------------------------------|----------------------------------------|----------------------|-------------------------------------------------------------|-------------------------------------------------------|--------------------------------------------|-----------------|
| ปีภาษี •<br>รหัสพนักงาน •<br>เลขประจำตัวประชาชน<br>กรณีคนต่างชาติ<br>หนังสือเดินทางเลขที่<br>ใบอนุญาตทำงานเลขที่<br>สถานภาพผู้พิการ<br>ที่อยู่<br>ตำแหน่งงาน |                  |                                                                                           | <sup>82 A</sup><br>A A<br>ออกให้ที่<br>ออกให้ที่                    |                                                                 | เลขที่รายการ<br>สัญชาติ<br>เลขประจำตัวผู้เสียภาษี<br>                         | ไทย<br>52573922991<br>สำนักงานบริหาร   | 1.<br>2.<br>3.<br>4. | ตรวจสอเ<br>ตรวจสอเ<br>แก้ไขข้อมู<br>เป็นปัจจุบ์<br>กด "ส่ง" | ม ข้อมูลส่วนด<br>มข้อมูลลดหย่<br>เลลดหย่อนที่ด<br>มิน | ้าวของตัวเล<br>่อนที่มีบนระ<br>ต้องการแก้ใ | วง<br>บบ<br>ให้ |
| l.                                                                                                    | สถานภาพการสมร    | รส <u>หย่า</u>                                                                            | <u>~</u>                                                            |                                                                 |                                                                               |                                        |                      |                                                             | ค่าลดหย่อนที่หักได้จริง                               | ค่าลดหย่อนจริงที่ได้รับแจ้ง                |                 |
| 2.                                                                                                    | จำนวนบุตรรวม     | 0<br>บุตรลดหย่อน 30,000 บาท<br>บุตรลุดหย่อน 60,000 บาท<br>บุตรบุญธรรม ลุดหย่อน 30,000 บาท | n                                                                   | คน<br>คน (บุตรคนแรกหรือบุตร<br>คน (บุตรตั้งแต่คนที่ 2 เป็<br>คน | ที่เกิดก่อนปี 2561)<br>นต้นไปที่เกิดในหรือหลังปี พ.ศ.2561)                    |                                        |                      |                                                             | 0.00                                                  | 0.00                                       |                 |
| 3.                                                                                                    | ลดหย่อนบุพการี ( | (ลดหย่อนบุพการี) (หักลดหย่อนได้คมละ 30,0                                                  | 000 บาท)<br>เลขประจำตัวประชาชน<br>เลขประจำตัวประชาชน                |                                                                 | <ul> <li>มารดาของผู้มีเงินได้</li> <li>มารดาของผู้สมรสผู้มีเงินได้</li> </ul> | เลขประจำตัวประชาช<br>เลขประจำตัวประชาช | iu                   |                                                             | 0.00                                                  | 0.00                                       |                 |
| 4.                                                                                                    | ลดหย่อนบุพการี ( | (ลดหย่อนเบี้ยประทันสุขภาพบุพการี) (รวมทั้ง<br>🗆 นิดาของผู้มีเงินได้<br>🦳 กระบระการการการ  | งหมดไม่เกิน 15,000 บาท)<br>เลขประจำตัวประชาชน<br>เลขประจำตัวประชาชน | 0.00                                                            | มารดาของผู้มีเงินได้                                                          | เลขประจำตัวประชาช<br>เลขประจำตัวประชาช | u                    | 0.00                                                        | 0.00                                                  | 0.00                                       |                 |

### HUMATRIX